| 2  |   |   |   | 1 | 1 | 2 | 2 | 2 | 2 | 2 | 1 | 2 | 2 | 1 |
|----|---|---|---|---|---|---|---|---|---|---|---|---|---|---|
| •  | ÷ | - | - | - |   | ÷ |   |   |   |   | ÷ |   |   |   |
| ÷. | ÷ | - | ÷ | ÷ | - | ÷ |   |   | ÷ |   | ÷ |   | ÷ |   |
| ÷. | ÷ | - | ÷ |   | - | ÷ |   |   | ÷ |   | ÷ |   | ÷ |   |
| ÷. | ÷ |   | ÷ | ÷ |   | ÷ |   |   | ÷ |   | ÷ |   | ÷ |   |
| ÷. | ÷ |   |   |   |   | ÷ |   |   | ÷ |   | ÷ |   |   |   |
| ÷. | ÷ | - |   |   |   | ÷ |   |   |   |   | ÷ |   |   |   |
| ÷  | ÷ |   | ÷ | ÷ |   | ÷ |   |   | ÷ |   | ÷ |   | ÷ |   |
|    | - | - | - |   |   |   |   |   |   |   |   |   |   |   |

# **SUBDERE** Chile lo hacemos todos

— Gobierno de Chile ——

| 2  |   |   | 2 | 1 | 2 | 2 | 2 | 2 | 2 | 2 | 2 | 2 | 2 | 2 |
|----|---|---|---|---|---|---|---|---|---|---|---|---|---|---|
| ÷, | - | ÷ |   |   |   |   |   |   |   |   |   |   |   | ÷ |
| ÷. | - | ÷ |   |   | ÷ | ÷ | ÷ |   | ÷ |   | ÷ |   |   | ÷ |
| ÷. | - | ÷ |   |   | ÷ | ÷ | ÷ |   | ÷ |   | ÷ |   |   | ÷ |
| ÷. |   | ÷ |   |   | ÷ | ÷ | ÷ |   | ÷ |   | ÷ |   |   | ÷ |
| ÷. |   | ÷ |   |   |   |   | ÷ |   | ÷ |   | ÷ |   |   | ÷ |
| ÷. |   | ÷ |   |   |   |   |   |   | ÷ |   |   |   |   | ÷ |
| ÷. | - | ÷ |   |   |   |   |   |   |   |   |   |   |   | ÷ |
| ÷. |   | ÷ |   |   | ÷ | ÷ | ÷ |   | ÷ |   | ÷ |   |   |   |
|    |   |   |   |   |   |   |   |   |   |   |   |   |   | 4 |

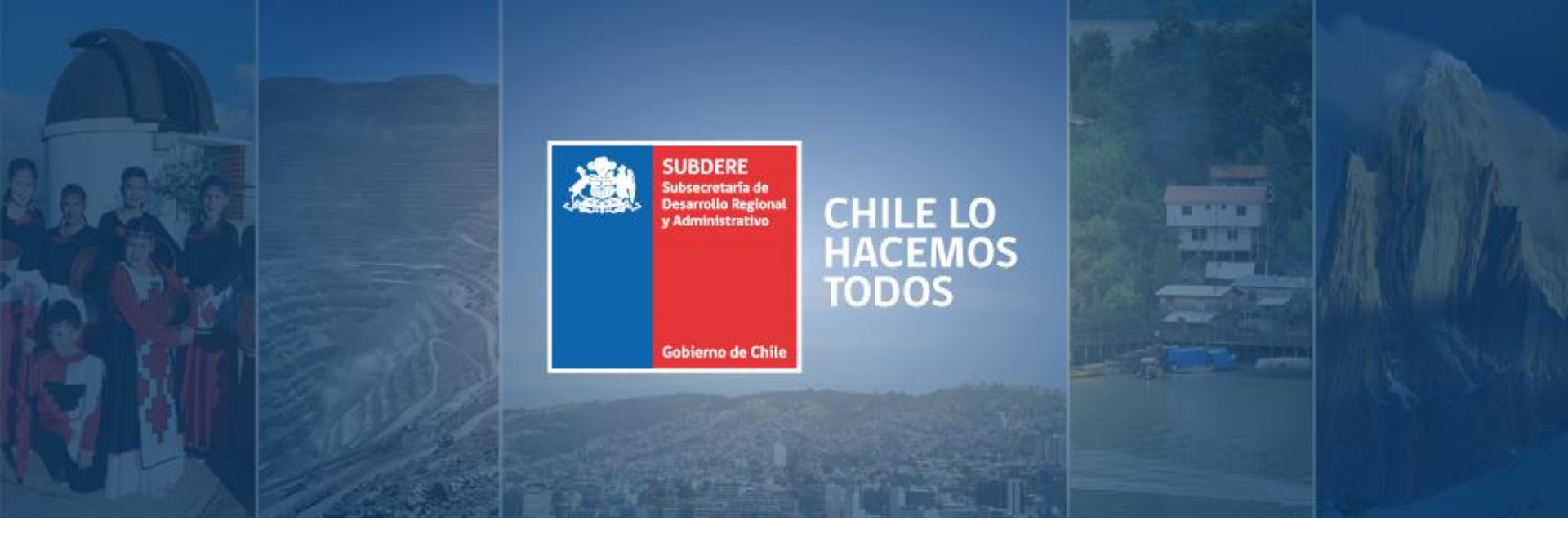

# Capacitación Coordinación Regional del Gasto Público

Ciclo 2018-2019

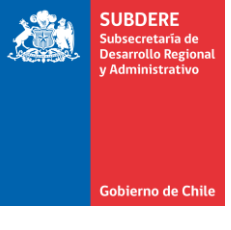

# Proceso de Postulaciones ARI 2019 Plataforma Chileindica

Unidad de Coordinación de Gasto Público

#### Acceso a la plataforma

• Acceso a la plataforma Chileindica, usando la dirección www.chileindica.cl

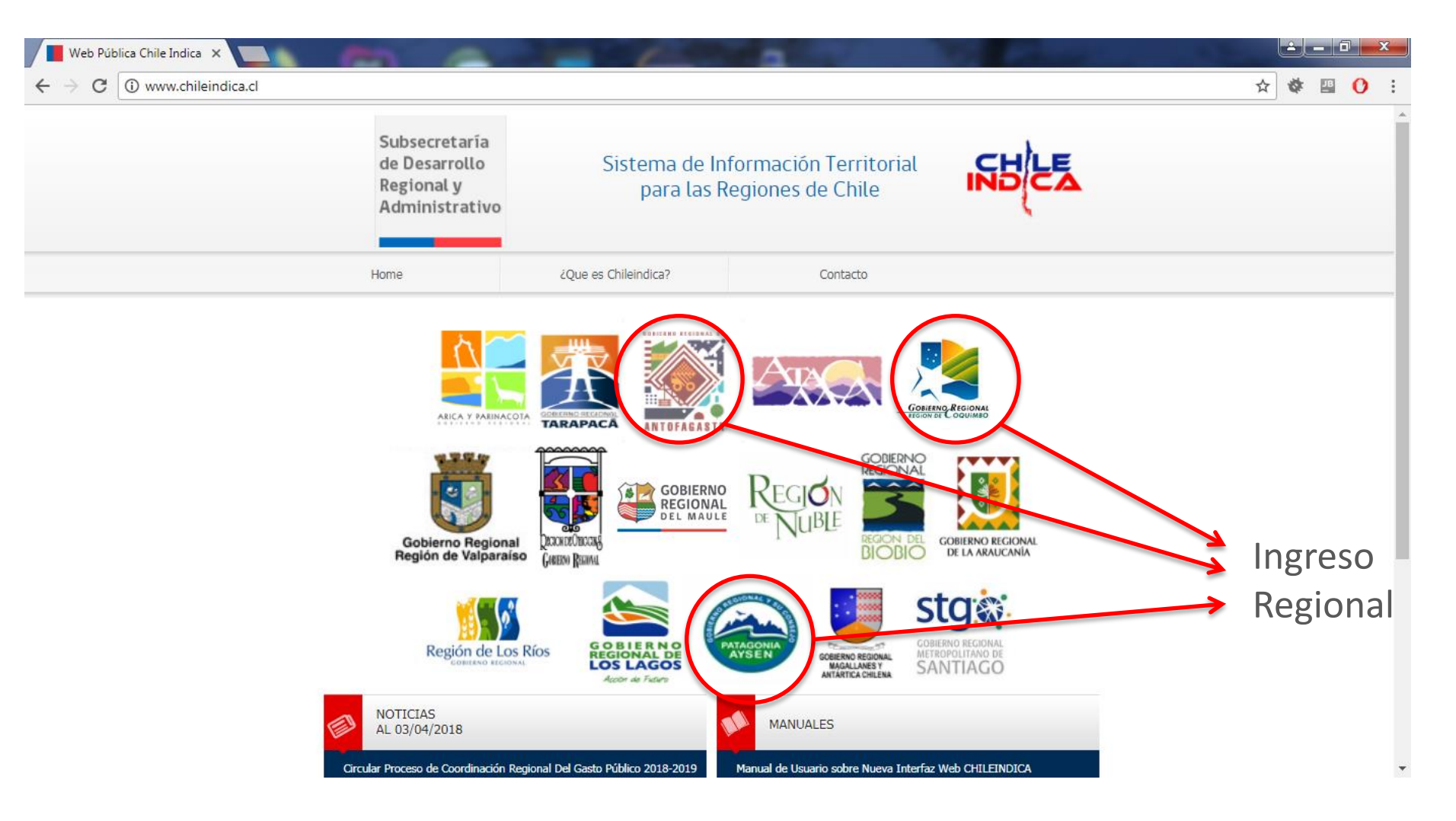

SUBDERE Subsecretaría de Desarrollo Regio y Administrativo

Gobierno de Chile

### Ingreso de Credenciales

• Ingreso de usuario y contraseña, presionar botón «Acceso Sistema»:

| Ingreso Sistema de Gesti 🗙                                              | (m) (m)                                                        | and provide the                                 |                                                                                                    | The second second |           | 3 |
|-------------------------------------------------------------------------|----------------------------------------------------------------|-------------------------------------------------|----------------------------------------------------------------------------------------------------|-------------------|-----------|---|
| $m{\leftarrow} \  ightarrow \ m{C}$ (i) No es seguro $\mid$ www.chileir | ndica.cl/coquimbo/                                             |                                                 |                                                                                                    |                   | or☆ 🕸 🛄 🚺 | : |
|                                                                         | Subsecretaría<br>de Desarrollo<br>Regional y<br>Administrativo | Sistema de Info<br>para las Reg                 | rmación Territorial<br>giones de Chile                                                                                                    | NDEZ              |           | * |
|                                                                         | Home                                                           | ¿Qué es Chileindica?                            | Contacto                                                                                                    |                   |           |   |
|                                                                         | GOBIERNO<br>REGION DE CO                                       | Contraseña<br>Contraseña<br>EGGIONAL<br>OQUIMBO | Lusuario<br>Lusuario<br>Acceso Sistema<br>Marceso Sistema<br>Marceso Siste | al: 22 6363 600   |           |   |

SUBDERE

Gobierno de Chi

# Áreas de trabajo

 Dentro de la plataforma, se definen 3 áreas de trabajo: Planificación, Ejecución y Reportabilidad. Para acceder a la **Postulación ARI**, se debe acceder a **Planificación**:

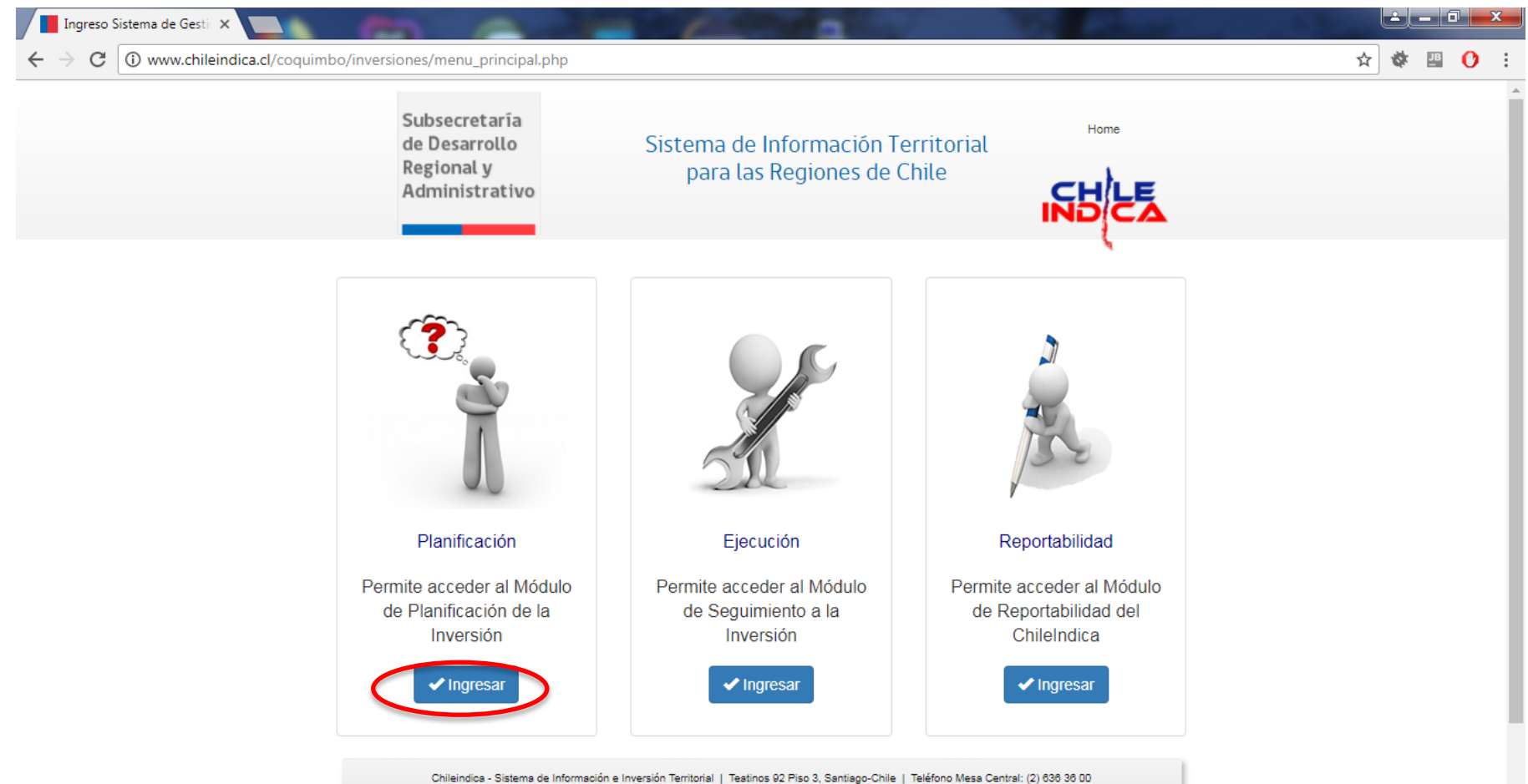

SUBDERE

# Áreas de Planificación, acceso a Postulación

• En el área de planificación se presentan los 2 principales instrumentos de planificación: ARI y PROPIR. Se presiona botón «**Postulación ARI**» dentro de sección de Anteproyecto Regional de Inversiones (ARI):

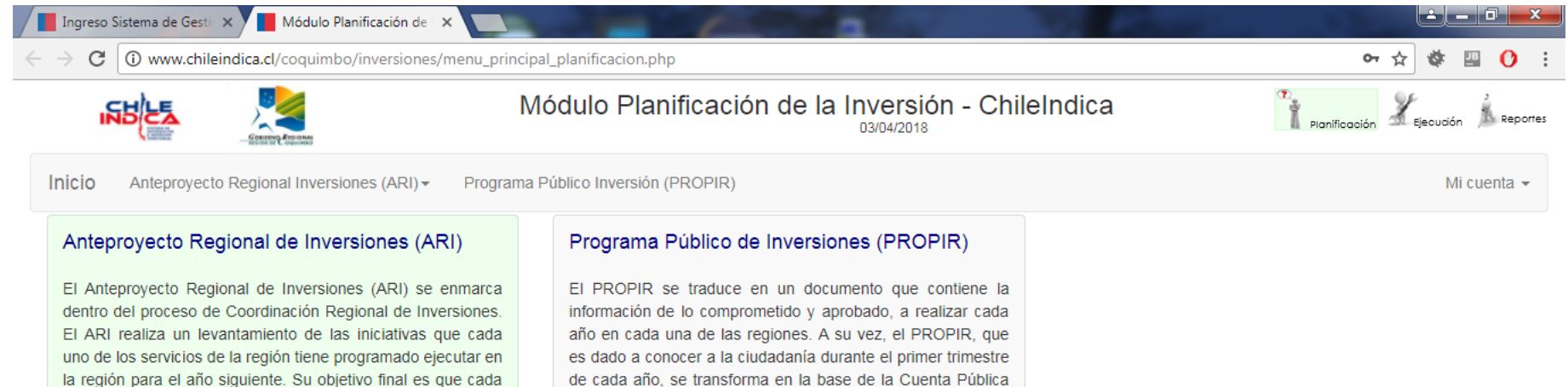

del Intendente y las demás autoridades presentes en la

región. La Cuenta tendrá como referente lo efectuado el año

anterior y también lo que se realizará durante el año en el

cual es presentada. De esta forma, el PROPIR es un

instrumento que sirve a la ciudadanía para dar seguimiento a

la acción de las instituciones de gobierno en las regiones.

Ingresar

✓ Postulación ARI ✓ ARI Vigente

estudios y programas y la estimación de sus costos.

región se articule e integre en función de objetivos comunes

que potencien el desarrollo de los territorios, dando

coherencia, legitimidad y estabilidad a las decisiones de las

autoridades comunales, provinciales, regionales y centrales.

El ARI comprenderá una estimación de la inversión y de las

actividades que el Gobierno Regional, los ministerios y

servicios efectuarán en la región, identificando los proyectos,

Gobierno de Chile | SUBDERE | Chile lo hacemos todos

SUBDERF

Gobierno de Chil

## Módulo de Postulación ARI

 En el módulo de Postulaciones ARI se muestra las iniciativas ingresadas por el servicio. Para postular a una iniciativa del ARI, se presiona el botón «Nueva Iniciativa», y «Aceptar» en cuadro de confirmación:

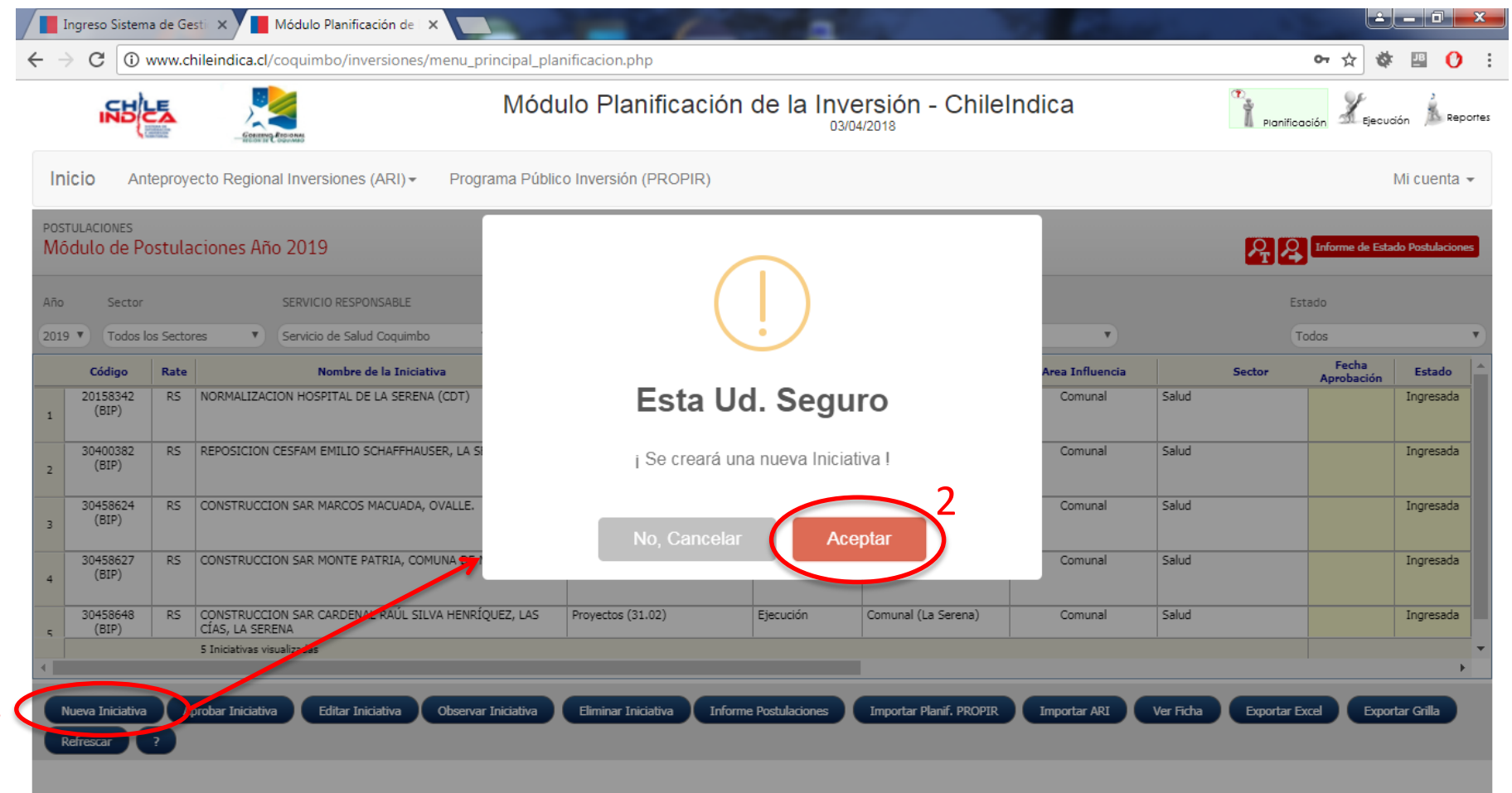

SUBDERE

Gobierno de Chil

## Selección de tipo de ficha (1/2)

- Al ingresar a la ficha, lo primero que pide es especificar el tipo de iniciativa: con código BIP o código OTRO
- **Opción 1:** Ficha SIN código BIP, muestra ficha con campos vacíos para rellenar:

| (]                                                                                                    |                                             |                             |                                   |                          |                   |                                |                    |                              |                               |                             |                  |
|----------------------------------------------------------------------------------------------------|---------------------------------------------|-----------------------------|-----------------------------------|--------------------------|-------------------|--------------------------------|--------------------|------------------------------|-------------------------------|-----------------------------|------------------|
| ¡IMPORTANTE!                                                                                                    |                                             |                             |                                   |                          |                   |                                |                    |                              |                               |                             |                  |
| ¿ UD.VA A CREAR UNA INICIATIVA CON CODIGO BIP ?                                                                                            | Ingreso Sistema                             | de Gesti 🗙                  | Módulo Planificación de           | ×                        | - 6               | -                              |                    |                              |                               |                             | - 0 ×            |
| En caso afirmativo:<br>el sistema consultará la información al Sistema Nacional de Inversiones y llenará automáticamente parte de la ficha | $\leftrightarrow$ $\Rightarrow$ C $\odot$ w | ww.chileindica.cl/          | coquimbo/inversiones/             | menu_principal_planifica | acion.php         |                                |                    |                              |                               | 07 🕁 🅸                      | 😬 🕐 :            |
| En caso contrario:<br>podrá rellenar los datos de la ficha para una iniciativa que no posea código BIP.                                    | B                                           |                             | Rosennes                          | Módulo                   | Planificació      | ón de la Inversi<br>03/04/2018 | ón - ChileInd      | ica                          | Planific                      | ación X Ejecución           | n Aeportes       |
| Llenar ficha SIN código BIP Ingresar Código BIP                                                                                            | Inicio Ante                                 | eproyecto Regiona           | al Inversiones (ARI) <del>•</del> | Programa Público Inv     | versión (PROPIR)  |                                |                    |                              |                               | М                           | ii cuenta 👻      |
|                                                                                                    | PLANIFICACION<br>Ficha de Pos               | DE LA PREINVERS<br>tulación | ION                               |                          |                   |                                |                    | Servicio d                   | e Salud Coquimbo > .<br>Cerra | Año: 2019 > Estad<br>ar Ayu | lo: Nueva<br>Ida |
|                                                                                                    | Nombre Iniciativa                           |                             |                                   |                          |                   | Sector<br>Seleccionar          | *                  | Sub-Sector<br>Seleccionar    |                               | ¥                           | A                |
|                                                                                                    | ANTECED                                     | ENTES GENERA                | LES                               |                          |                   |                                |                    |                              |                               |                             |                  |
|                                                                                                    | Servicio R                                  | esp.Informar                |                                   |                          | Servicio de Salud | Coquimbo                       |                    |                              |                               | •                           |                  |
|                                                                                                    | Código                                      | Т                           | ipo                               | Unidad Técnica           | imhe              |                                | Programa dentro de | el cual se circunscribe la a | cción                         | •                           | , III            |
|                                                                                                    | Fecha Inic                                  | io F                        | echa Término                      | Item Presupuestario      | inibo             |                                | Etapa              | Rate                         | Situación                     |                             |                  |
|                                                                                                    |                                             |                             |                                   | Seleccionar              |                   | •                              | Ejecución          | •                            | • Nuevo                       | •                           |                  |
|                                                                                                    | Descriptor<br>Haga cl                       | ick a la derecha par        | a seleccionar                     |                          |                   |                                |                    | -                            |                               |                             |                  |
|                                                                                                    | Cuantifica                                  | ión de las unidades fís     | sicas                             |                          |                   | Descripción de la inicia       | tiva de Inversión  |                              |                               |                             | •                |
|                                                                                                    | Guardar y Deja                              | Pendiente Ingr              | resar Iniciativa                  |                          |                   |                                |                    |                              |                               |                             |                  |

SUBDERE

Gobierno de Ch

## Selección de tipo de ficha (2/2)

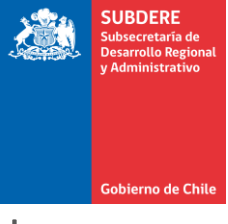

2 - O X

#### Opción 2: Ficha CON código BIP, pide código, etapa IDI, y pre-llena datos Ingreso Sistema de Gesti 🗙 📕 Módulo Planificación de 🗙

de la ficha:

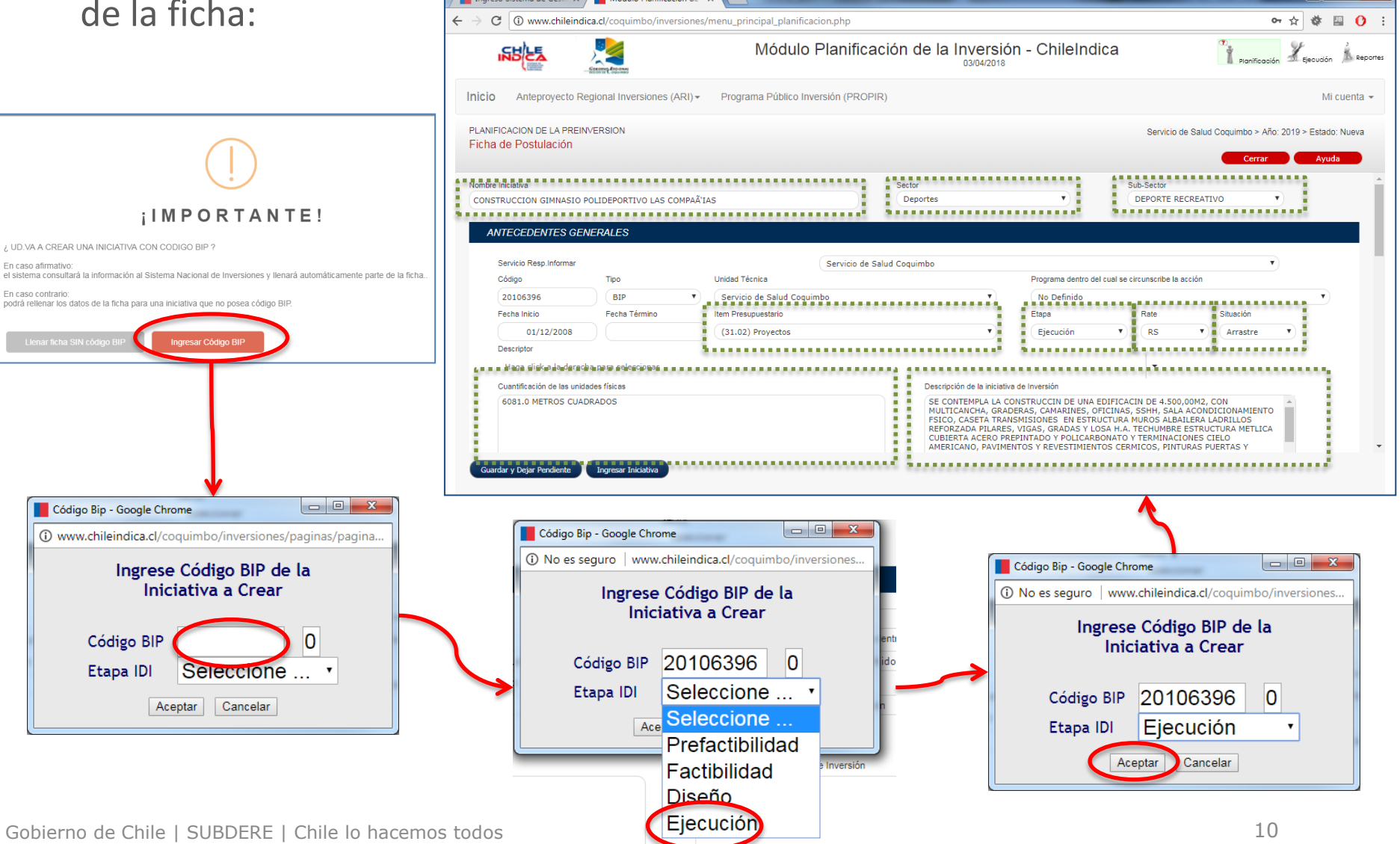

### Ficha de Postulación ARI

- La ficha contiene varias secciones que agrupan los datos de la iniciativa:
  - 1. Encabezado: Nombre, Sector y Subsector de Inversión
  - 2. Antecedentes Generales: Datos descriptivos de la iniciativa, como código, institución responsable, etapa IDI, etc.
  - 3. Montos y Fuentes: Datos del financiamiento de la iniciativa
  - **4. Beneficiarios:** Datos de los tipos y cantidad de personas beneficiadas por la iniciativa.
  - 5. Ubicación Geográfica: Ubicación geográfica de la iniciativa.
  - 6. Relación con Instrumentos y Políticas: Vinculación de la iniciativa con los instrumentos y políticas regionales y nacionales.

#### Ficha de Postulación ARI Antecedentes Generales (1/3)

• En el encabezado está el Nombre de la Iniciativa, el Sector y Subsector de Inversión. La sección de Antecedentes Generales contiene los datos generales del Proyecto:

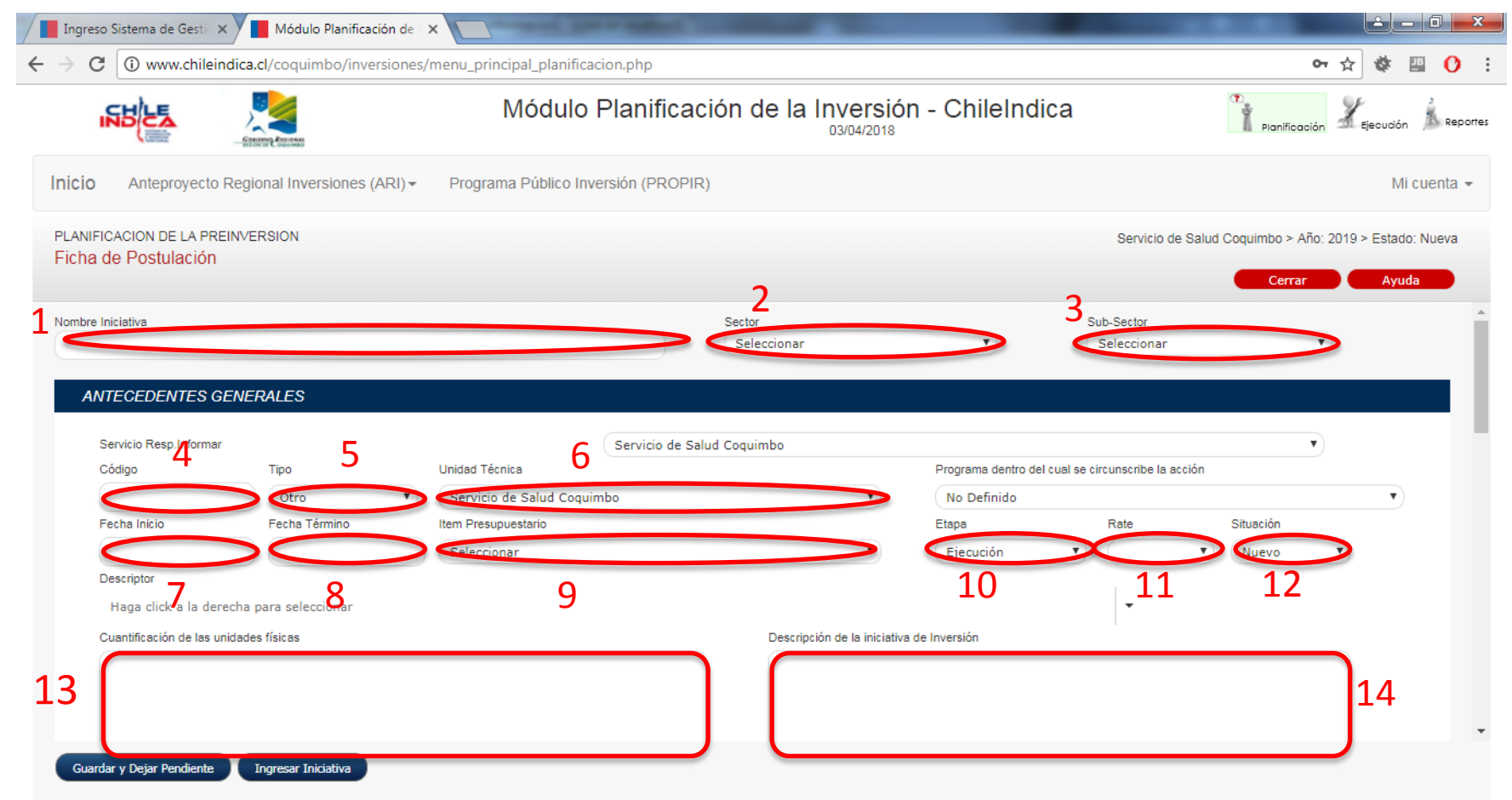

SUBDERE

Gobierno de Chile

#### Ficha de Postulación ARI Antecedentes Generales (2/3)

SUBDERE Subsecretaria de parrollo Regional y Administrativo

- Los campos a rellenar son:
  - 1. Nombre de la Iniciativa
  - 2. Sector de Inversión (Comunicaciones, Deportes, Salud, etc.)
  - 3. Subsector de Inversión
  - **4. Código:** Código de la iniciativa. Código BIP si es ficha IDI, cualquier código interno si es ficha de otro tipo.
  - 5. Tipo de Código: BIP u OTRO.
  - 6. Unidad Técnica: Unidad Técnica de la iniciativa. No es necesariamente igual al servicio que postula.
  - 7. Fecha Inicio: Fecha de inicio de la iniciativa de inversión.
  - 8. Fecha Término: Fecha de término de la iniciativa de inversión.
  - **9. Ítem Presupuestario:** Ítem presupuestario de la iniciativa. Por ejemplo, 31.02 (Proyectos)

#### Ficha de Postulación ARI Antecedentes Generales (3/3)

SUBDERE Subsecretaria de Desarrollo Regional y Administrativo

- Los campos a rellenar son:
  - **10. Etapa:** Etapa IDI, para el caso de fichas BIP (Prefactibilidad, Factibilidad. Diseño, Ejecución)
  - **11. RATE:** Resultado de Análisis Técnico-Económico. Evaluación del proyecto hecha por el Ministerio de Desarrollo Social (MIDESO)
  - **12. Situación:** Situación del proyecto:
    - Nuevo: Creado en el año de postulación.
    - Arrastre: Con ejecución en años anteriores al año de postulación.
  - **13. Cuantificación de Unidades Físicas:** Cuantificación del producto físico de la iniciativa. Por ejemplo: «100 km. lineales» en el caso de una carretera.
  - **14. Descripción de la iniciativa de inversión:** texto descriptivo de la iniciativa postulada.

#### Ficha de Postulación ARI, Antecedentes Generales, Descriptores (1/2)

- SUBDERE Subsecretaria de Desarrollo Regional y Administrativo
- Dentro de la ficha de postulación, se debe seleccionar el o los descriptores asociados a la iniciativa.
- Los descriptores son marcas a las iniciativas en la plataforma que indican la pertenencia de éstas a algún programa o política regional o nacional.

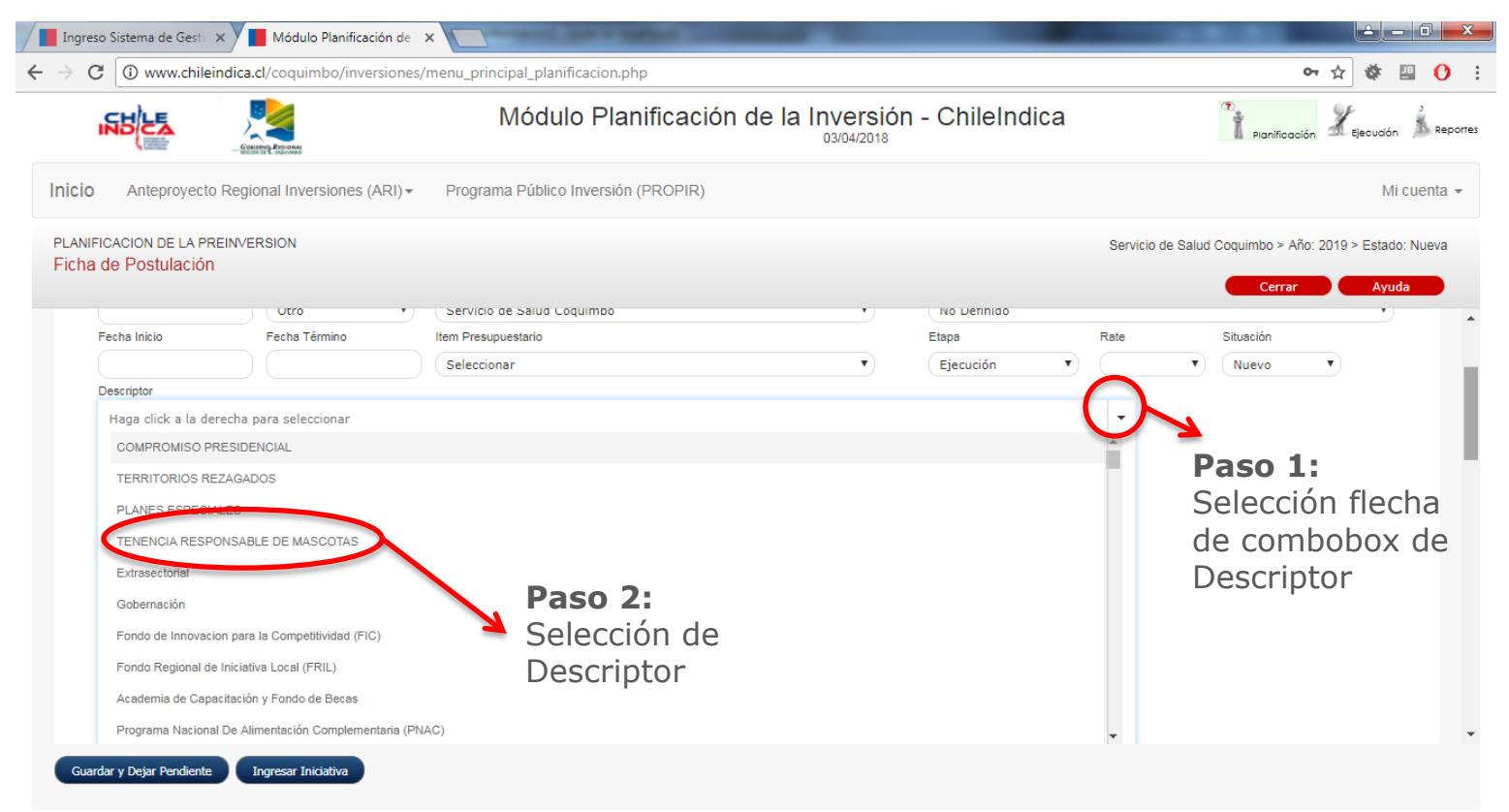

#### Ficha de Postulación ARI Antecedentes Generales, Descriptores (2/2)

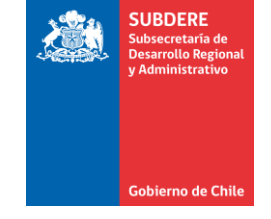

- Según su origen, los descriptores pueden clasificarse en:
  - Descriptor IDI: Descriptor proveniente de la ficha IDI del Banco Integrado de Proyectos (BIP) del Ministerio de Desarrollo Social (MIDESO)
  - Descriptor SUBDERE: Descriptor proveniente de políticas regionales o nacionales de la SUBDERE
  - **Descriptores Nacionales:** Descriptores de políticas nacionales.

#### Ficha de Postulación ARI Antecedentes Generales, Montos y Fuentes (1/2)

- En la sección de Montos y Fuentes se definen los fondos a los cuales postula la iniciativa, y los montos involucrados (en pesos)
- Primero se postula al fondo (Fuente Financiamiento), y luego se ingresan los montos. El monto Solicitado Año corresponde al monto postulado al ARI 2019.

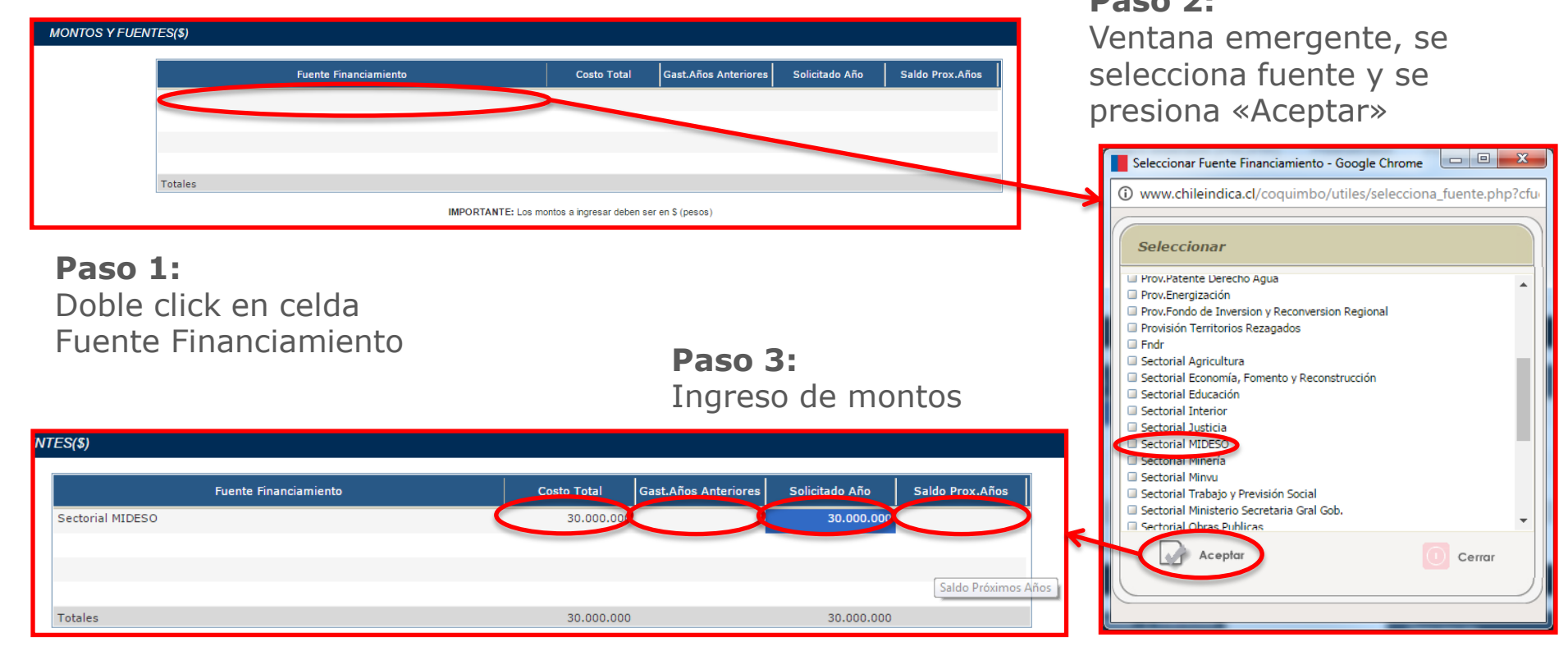

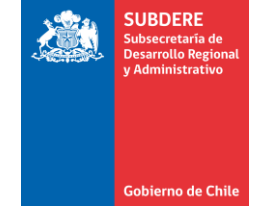

#### Ficha de Postulación ARI Antecedentes Generales, Montos y Fuentes (2/2)

- La elección de Fuente Financiamiento indica a qué fondo se está postulando, y determina si la iniciativa postulada, una vez aprobada, pasa al ARI del Gobierno Regional o al ARI del servicio público:
  - Si la fuente de financiamiento es FNDR o alguna provisión, pasa al ARI del GORE.
  - Si la fuente de financiamiento es Sectorial, pasa al ARI del servicio público.
- Si la iniciativa corresponde a financiamiento propio, se debe elegir la fuente de financiamiento correspondiente al ministerio. Por ej.: para el FOSIS, perteneciente al Ministerio de Desarrollo Social, se debe elegir la fuente «Sectorial MIDESO»

#### Ficha de Postulación ARI Beneficiarios

 En la sección de Beneficiarios se define la cantidad de personas beneficiadas por la iniciativa postulada. Se define de acuerdo a grupo de beneficiarios:

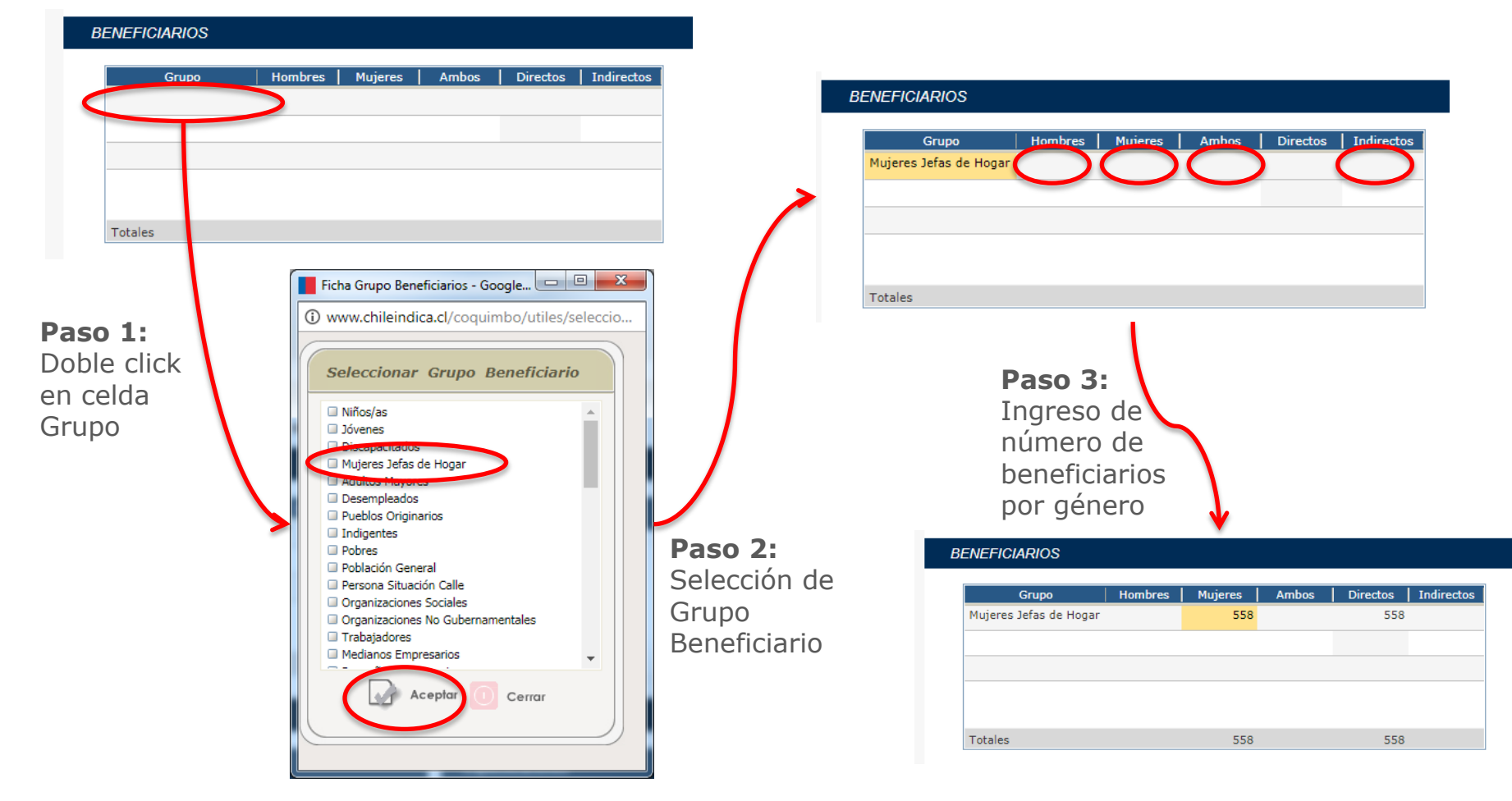

SUBDERE

Subsecretaría de Desarrollo Region Administrativo

Gobierno de Chile

#### Seleccionar Comuna - Google Chro... 🗖 🔳 📈 www.chileindica.cl/coguimbo/utiles/busca\_con

y comunas involucradas: UBICACIÓN GEOGRÁFICA

#### Ficha de Postulación ARI Ubicación Geográfica

Gobierno de Chile | SUBDERE | Chile lo hacemos todos

desagregación posible (nivel comunal) Cuando se define nivel provincial o comunal, se debe definir las provincias

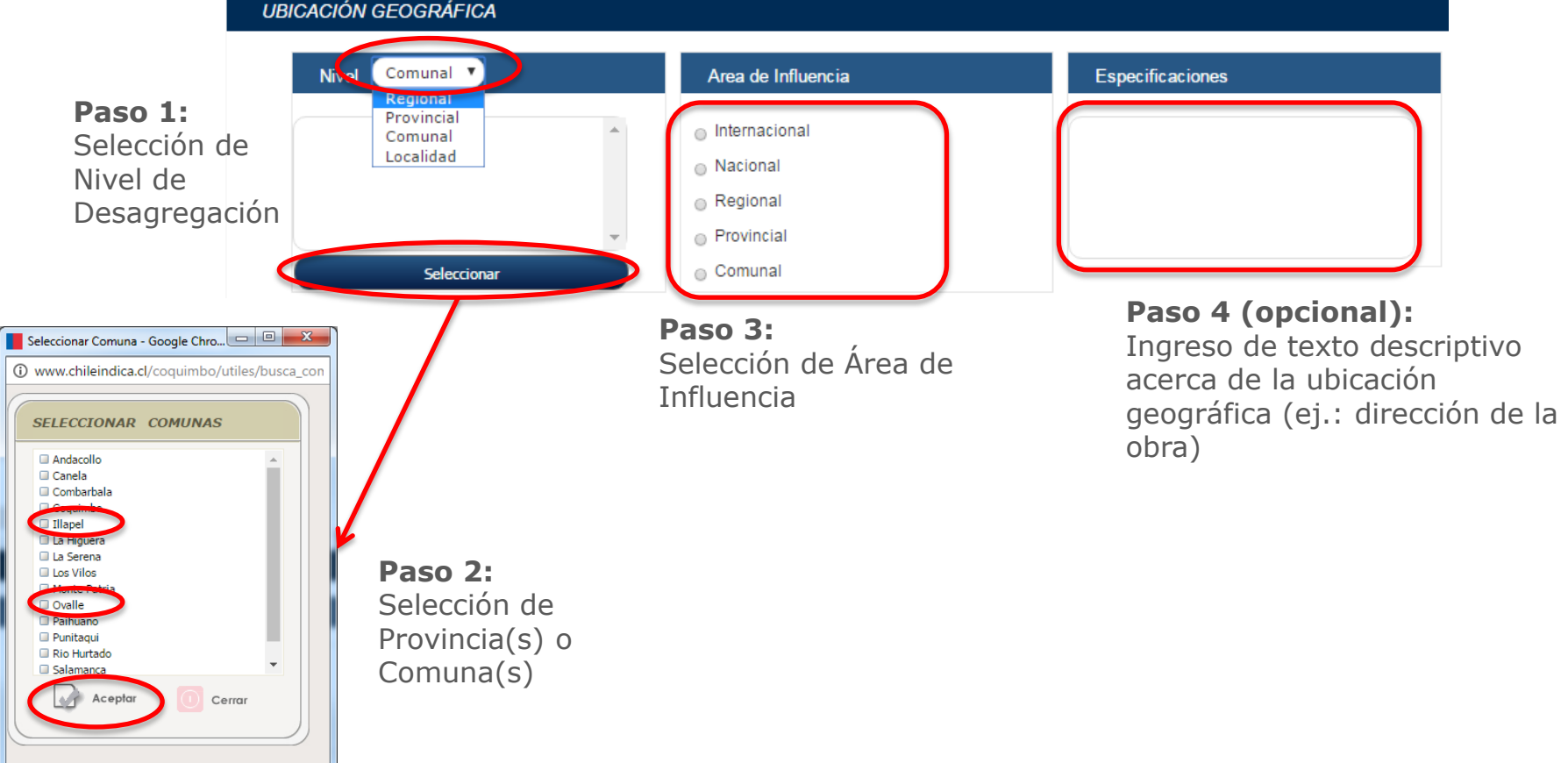

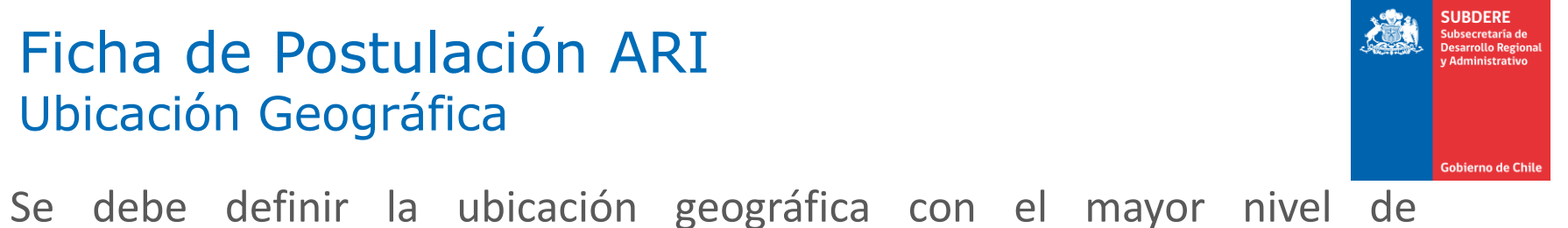

#### Ficha de Postulación ARI Relación con Instrumentos y Políticas (1/5)

- SUBDERE Subsecretaria de Desarrollo Regional y Administrativo
- Los Instrumentos y Políticas permiten hacer el seguimiento y clasificación de las iniciativas cargadas en la plataforma regional.
- A diferencia de los descriptores (que sólo marca la pertinencia), permiten indicar el detalle de los lineamientos del instrumento que cubre la iniciativa:
  - Criterio Principal
  - Objetivos Asociados
- Los instrumentos y políticas son transversales a **todas las instituciones** que tienen participación de iniciativas en la región.
- El principal instrumento es la **Estrategia Regional de Desarrollo (ERD)** la cual es **obligatoria** para la postulación de iniciativas.
- Para la selección del instrumento o política, se debe elegir el instrumento del listado disponible, y definir el criterio principal y los objetivos asociados.

#### Ficha de Postulación ARI Relación con Instrumentos y Políticas (2/5)

#### RELACIÓN CON INSTRUMENTOS Y POLÍTICAS

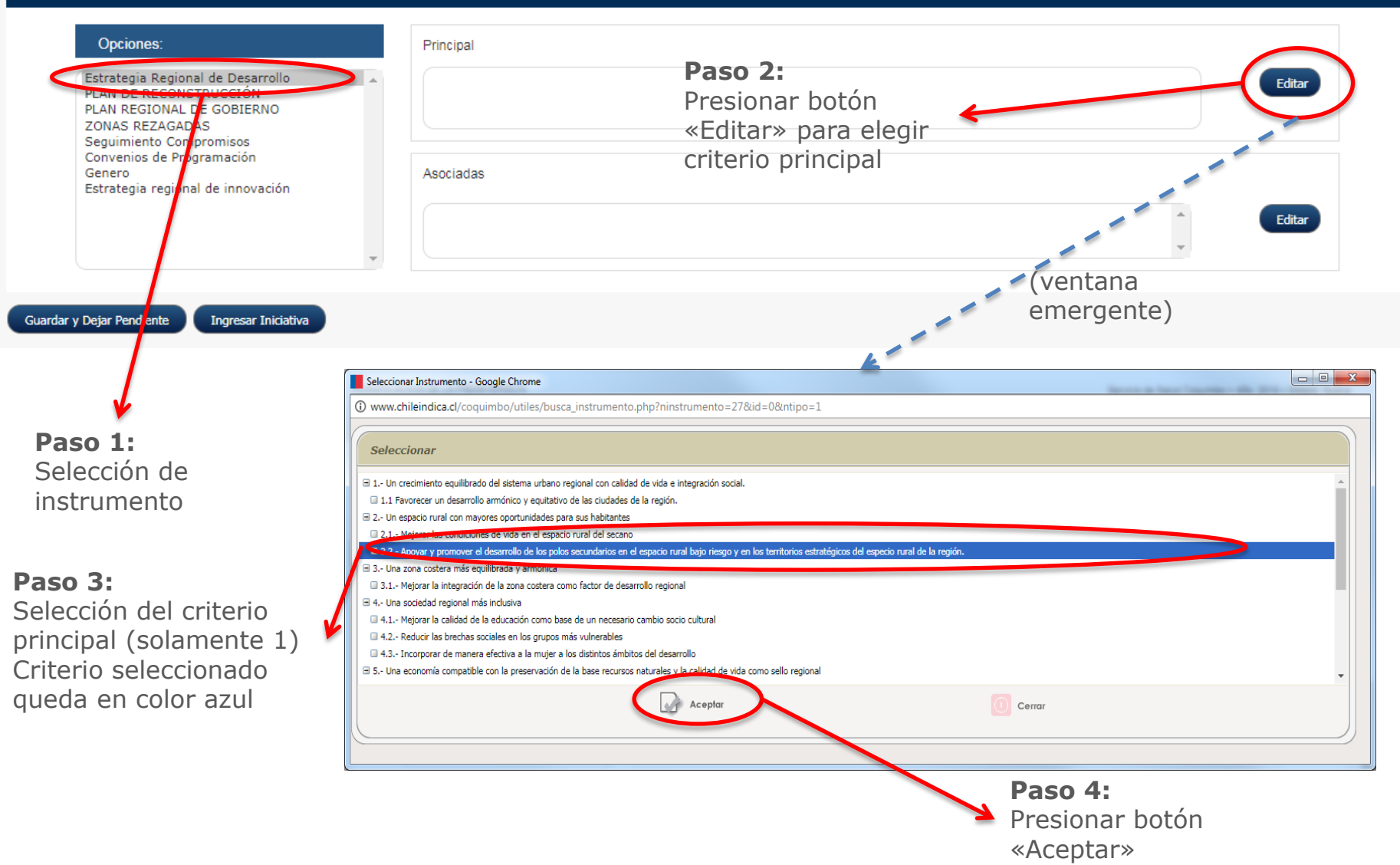

SUBDERE

Gobierno de Chile

#### Ficha de Postulación ARI Relación con Instrumentos y Políticas (3/5)

• **Resultado**: El lineamiento elegido queda escrito dentro del cuadro de criterio principal:

| Opciones:                                                                                                    |   | Principal                                                                                                    |   |        |
|----------------------------------------------------------------------------------------------------|---|----------------------------------------------------------------------------------------------------|---|--------|
| Estrategia Regional de Desarrollo<br>PLAN DE RECONSTRUCCIÓN<br>PLAN REGIONAL DE GOBIERNO<br>ZONAS REZAGADAS<br>Seguimiento Compromisos<br>Convenios de Programación<br>Genero<br>Estrategia regional de innovación | * | 2.2 Apoyar y promover el desarrollo de los polos secundarios en el espacio rural bajo riesgo y en los territorios estratégicos del especio rural de la región. |   | Editar |
|                                                                                                    |   | Asociadas                                                                                                    |   |        |
|                                                                                                    | Ŧ |                                                                                                    | * | Editar |

• Basta con elegir el criterio principal para que la iniciativa quede asociada al instrumento, pero también se pueden elegir los criterios asociados.

#### Ficha de Postulación ARI Relación con Instrumentos y Políticas (4/5)

#### RELACIÓN CON INSTRUMENTOS Y POLÍTICAS

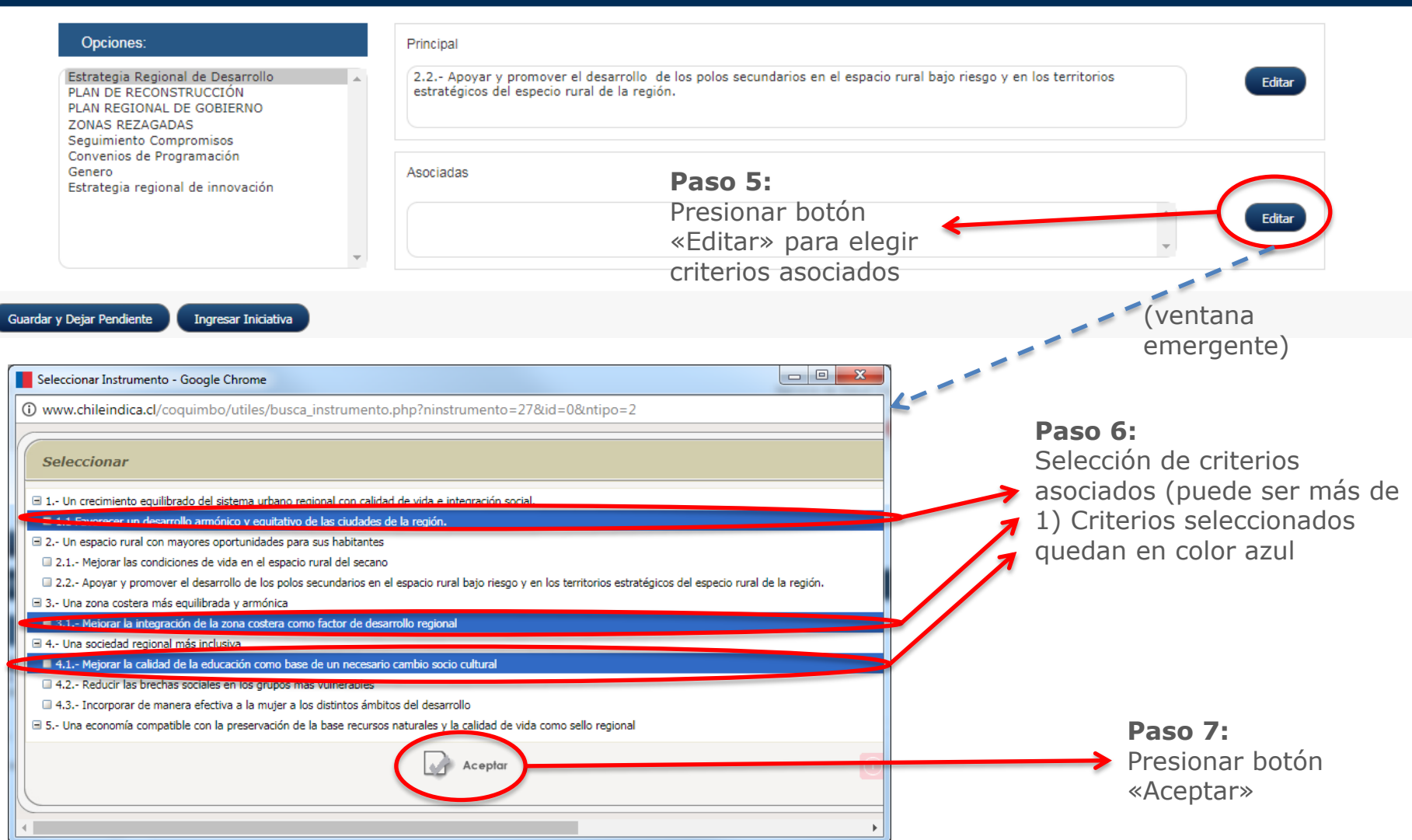

SUBDERE

Gobierno de Chil

#### Ficha de Postulación ARI Relación con Instrumentos y Políticas (5/5)

• **Resultado**: Los lineamientos elegidos quedan escritos dentro del cuadro de criterios asociados:

| RELACIÓN CON INSTRUMENTOS Y POLÍT                                                                                                    | ICAS |                                                                                                    |       |    |
|----------------------------------------------------------------------------------------------------|------|----------------------------------------------------------------------------------------------------|-------|----|
| Opciones:<br>Estrategia Regional de Desarrollo<br>PLAN DE RECONSTRUCCIÓN<br>PLAN REGIONAL DE GOBIERNO<br>ZONAS REZAGADAS<br>Sequipiento Compromisos | •    | Principal<br>2.2 Apoyar y promover el desarrollo de los polos secundarios en el espacio rural bajo riesgo y en los territorios<br>estratégicos del especio rural de la región.                                                                                             | Edita | ar |
| Convenios de Programación<br>Genero<br>Estrategia regional de innovación                                                                            |      | Asociadas<br>3.1 Mejorar la integración de la zona costera como factor de desarrollo regional<br>4.1 Mejorar la calidad de la educación como base de un necesario cambio socio cultural<br>1.1 Favorecer un desarrollo armónico y equitativo de las ciudades de la región. | Edita | ar |

Guardar y Dejar Pendiente

Ingresar Iniciativa

SUBDERE

Gobierno de Ch

# Una vez completada la ficha, se tienen 2 botones de gestión al final: Guardar y Dejar Pendiente Ingresar Iniciativa

Gestión de Ficha (1/2)

Ficha de Postulación ARI

- Guardar y Dejar Pendiente: Se almacena la ficha en el sistema. El usuario de la plataforma puede editarla posteriormente antes de enviarla a revisión.
- Ingresar Iniciativa: Se postula la iniciativa, y se envía a revisión a la Coordinación Regional del Gasto Público.
- Una vez que se realiza una de estas acciones, la iniciativa postulada queda visible en el listado de iniciativas. La última columna indica el estado:

| io A              | Integroyecto Regional Inversiones (ARI) - Programa Pr                  | Módulo F              | Planificaci<br>CESA<br>Preinversión | Ón de la Inversi<br>R VILLARROEL - 2903/201<br>Preinversión Sectori | ión - ChileIr<br>7     | dica  | <sup>1</sup> Annotation       | ¥,                    | Mi cuenta - |        | <b>₽₽</b> ₽                   | nforme de Estado     | Postulacion |
|-------------------|------------------------------------------------------------------------|-----------------------|-------------------------------------|---------------------------------------------------------------------|------------------------|-------|-------------------------------|-----------------------|-------------|--------|-------------------------------|----------------------|-------------|
| ulo de F          | Postulaciones Año 2018<br>w servicio resironsaduz ruen                 | e Fisanciamiento D    | escriptor                           | Comuna                                                              |                        |       | 88 <b></b>                    | rme de Estado P<br>Es | Tableteres  |        |                               | E                    | Estado      |
| * Todos           | s los Sectores * Servicio de Salud Coquimbo * Todas                    | I las Fuertes * T     | odos                                | <ul> <li>Todos</li> </ul>                                           | y<br>Anno Tailleannais |       | Servicio Responsable          | Fecha                 | Todos *     |        |                               |                      |             |
| 20133773<br>(EEP) | RS NORMALIZACION HOSPITAL OVALLE                                       | Proyectos (31.02)     | Ejecución                           | Comunal (Ovaile)                                                    | Comunal                | Salud | Postulación /                 | Aprobación            | Irgresada   |        |                               |                      | Todos       |
| 20158342<br>(BDP) | RS NORMALIZACION HOSPITAL DE LA SERENA (CDT)                           | Proyectos (31.02)     | Ejecución                           | Comunal (La Serena)                                                 | Comunal                | Salud | Senvicio de Salud<br>Coquimbo |                       | Ingresada   |        |                               |                      |             |
| 30400382<br>(BDP) | RS REPOSICION CESTAM EMILIO SCHAPPHAUSER, LA SERENA                    | Proyectos (31.02)     | Ejecución                           | Comunal (La Serena)                                                 | Comunal                | Salud | Col. 100                      |                       | 10,000      | Sector | Servicio Responsable          | Fecha<br>Annaba ción | Estad       |
| 30433830<br>(BEP) | Sin CONSERVACION POST-TERREMOTO HOSPITAL DE COQUIMBO<br>Rate           | Proyectos (31.02)     | Ejecución                           | Comunal (Coquimbo)                                                  | Comunal                | Salud | Servicio de 3. d<br>Coquimbo  |                       | Ingresada   |        | Postulación                   | Aprobacion           |             |
| 30458624<br>(BEP) | RS CONSTRUCCION SAR MARCOS MACUADA, OVALLE.                            | Proyectos (31.02)     | Ejecución                           | Comunal (Ovalle)                                                    | Comunal                | Salud | Servicio de Salud<br>Coquimbo |                       | Ingresada   |        | Servicio de Salud             |                      | Ingresa     |
| 30458627<br>(BEP) | RS CONSTRUCCION SAR MONTE PATRIA, COMUNA DE MONTE PATR                 | RLA Proyectos (31.02) | Ejecución                           | Comunal (Honte Patria)                                              | Comunal                | Salud | Servicio de Salud<br>Coquímbo |                       | Ingresada   |        | Coquimbo                      |                      |             |
| 30458647<br>(BDP) | Sin Rate CONSTRUCCION SAR SERIED AGUILAR, COQUINED                     | Proyectos (31.02)     | Ejecución                           | Comunal (Coquimbo)                                                  | Comunal                | Salud | Servicio de Salud<br>Coquímbo |                       | Ingres      |        | -                             |                      |             |
| 30458648<br>(BEP) | RS CONSTRUCCION SAR CARDENAL RAÚL SILVA HENRÓQUEZ, LAS CÍAS, LA SERENA | Proyectos (31.02)     | Ejecución                           | Comunal (La Serena)                                                 | Comunal                | Salud | Servicio de Salud<br>Coquimbo |                       | Ingresada   |        |                               |                      |             |
|                   |                                                                        |                       |                                     |                                                                     |                        |       |                               |                       |             |        | Servicio de Salud<br>Coquimbo |                      | Ingresa     |
|                   | 8 Iniciativas visculizadas                                             |                       |                                     |                                                                     |                        |       |                               |                       |             |        |                               |                      |             |

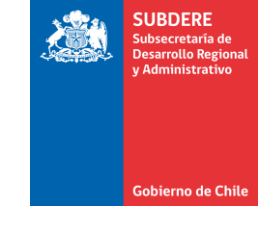

#### Ficha de Postulación ARI Gestión de Ficha (2/2)

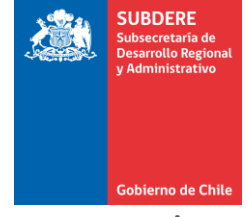

 El sistema pedirá una serie de datos obligatorios para guardar la iniciativa. Si el dato falta, el sistema muestra advertencias como la siguiente:

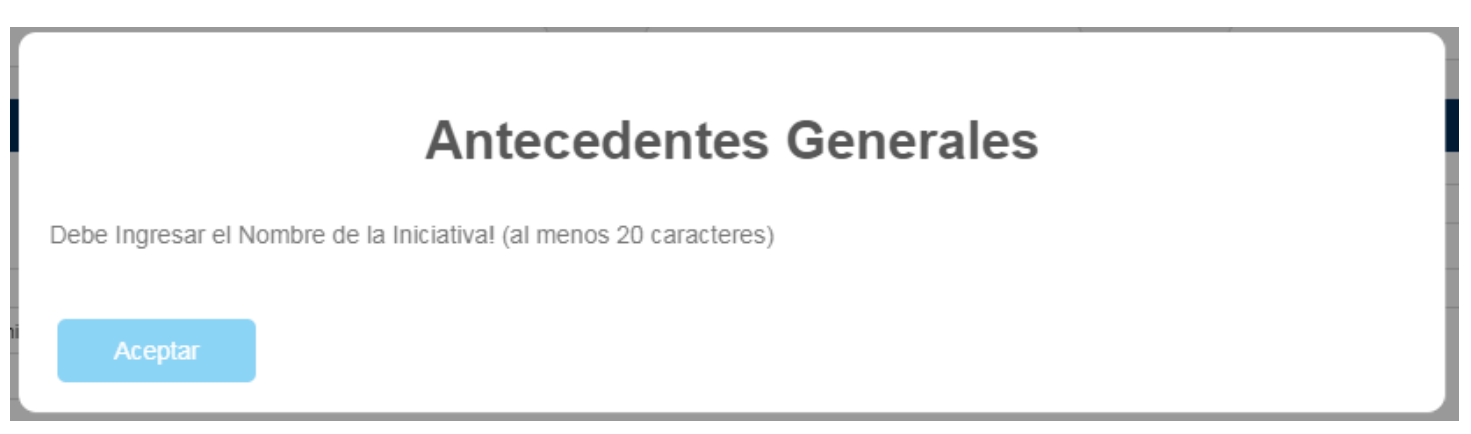

- Los datos obligatorios mínimos para guardar la ficha son los siguientes:
  - Nombre de la iniciativa
  - Sector de Inversión
  - Subsector de Inversión
  - Ítem Presupuestario
  - Ubicación Geográfica (comuna)
  - Vinculación con Estrategia Regional de Desarrollo (ERD)

#### Ficha de Postulación ARI Aprobación de fichas

- SUBDERE Subsecretaria de Desarrollo Regional y Administrativo
- Una vez que se postula la iniciativa, es responsabilidad de la Coordinación Regional del Gasto Público revisar la ficha y los datos ingresados en ella. En este punto, existen 2 opciones:
  - Aprobar: La CORGAPU aprueba la iniciativa, y pasa a formar parte del ARI Vigente.
  - Observar: La CORGAPU rechaza la iniciativa por algún problema en la postulación, y se la devuelve al servicio público para su corrección.

| gional | Deportes | Instituto Nacional de<br>Deportes | Ingresada |
|--------|----------|-----------------------------------|-----------|
| gional | Deportes | Instituto Nacional de<br>Deportes | Ingresada |
| gional | Deportes | Instituto Nacional de<br>Deportes | Observada |
| gional | Deportes | Instituto Nacional de<br>Deportes | Ingresada |
| gional | Deportes | Instituto Nacional de<br>Deportes | Ingresada |
| gional | Deportes | Instituto Nacional de<br>Deportes | Ingresada |

#### Ficha de Postulación ARI Revisión de Observaciones

 Para revisar la observación realizada por la CORGAPU, se debe seleccionar la ficha, presionar el botón «Editar Iniciativa» (o «Ver Ficha») y en ficha desplegada presionar botón «Observaciones» al final de la página:

|                                                                 | ódulo de Po                                                            | stulaciones Año 2017                                                                                                    |                                       |           |                                                                        |                                           | 2                                       | Informe de Esta                                                   | o Postulaciones                                                                                                    |                                                                                                    |
|-----------------------------------------------------------------|------------------------------------------------------------------------|----------------------------------------------------------------------------------------------------|---------------------------------------|-----------|------------------------------------------------------------------------|-------------------------------------------|-----------------------------------------|-------------------------------------------------------------------|----------------------------------------------------------------------------------------------------|----------------------------------------------------------------------------------------------------|
| Año                                                             | Sector                                                                 | SERVICIO RESPONSABLE Fu                                                                                                    | ente Financiamiento De                | escriptor | Comuna                                                                 |                                           |                                         | Estado                                                            |                                                                                                    |                                                                                                    |
| 201                                                             | Todos la                                                               | s Sectores Todos To                                                                                                    | das las Fuentes 🔹 🔨 To                | odos      | <ul> <li>Todos</li> </ul>                                              | •                                         |                                         | Observada                                                         | <b>v</b>                                                                                                    |                                                                                                    |
|                                                                 | Código                                                                 | Rate Nombre de la Iniciativa                                                                                                    |                                       |           | We of Cardler                                                          | Area Influencia                           | Sector                                  | Fecha<br>Aprobación                                               | Estado                                                                                                    |                                                                                                    |
| 1                                                               | 20-01-001                                                              | Prestaciones de Seguridad Social                                                                                                    | Prestaciones Previsionales<br>(23.01) | Ejecución | Regional                                                               | Regional                                  | Social                                  |                                                                   | Observada                                                                                                    |                                                                                                    |
| 2                                                               | 24-01-453                                                              | Programa de Ayudas Sociales                                                                                                    | Al Sector Privado (24.01)             | Elecución | Regional                                                               | Degional                                  | Social                                  |                                                                   | Observada                                                                                                    |                                                                                                    |
| з                                                               | 23.01.011                                                              | Subsidios de Enfermedad y Medicina Curativa                                                                                                    | Prestaciones Previsionales<br>(23.01) | Ejecución | Regional                                                               | Regional                                  | Salud                                   |                                                                   | Observada                                                                                                    |                                                                                                    |
| 4                                                               | 23.01.012                                                              | Subsidios por Accidentes del Trabajo                                                                                                    | Prestaciones Previsionales<br>(23.01) | Ejecución | Regional                                                               | Regional                                  | Salud                                   |                                                                   | Observada                                                                                                    |                                                                                                    |
| 5                                                               | 23.01.013                                                              | Subsidios de Reposo Maternal, Art. 196 Código del Trabajo                                                                                                    | Prestaciones Previsionales<br>(23.01) | Ejecución | Regional                                                               | Regional                                  | Salud                                   |                                                                   | Observada                                                                                                    |                                                                                                    |
| •                                                               |                                                                        | 6 Iniciativas visualizadas                                                                                                    |                                       |           |                                                                        | _                                         |                                         |                                                                   | *<br>}                                                                                                    |                                                                                                    |
| de la Iniciativa - G                                            | Refrescar<br>Google Chrome                                             | 2                                                                                                    |                                       | r         | Totales                                                                |                                           | V                                       |                                                                   |                                                                                                    |                                                                                                    |
|                                                                 |                                                                        |                                                                                                    |                                       |           |                                                                        |                                           | IMPORTANT                               | 14.053<br>E: Los montos a ingresar d                              | .836.482<br>eben ser en \$ (pesos)                                                                                                    | 14.053.836.482                                                                                                    |
| i <b>ca.cl</b> /coquimb                                         | bo/inversiones                                                         | /paginas/pagina1_1_6_observaciones.php                                                                                                    |                                       |           | BENEFICIARIOS                                                          |                                           | IMPORTANT                               | 14.053                                                            | .836.482<br>eben ser en \$ (pesos)                                                                                                    | 14.053.836.482                                                                                                    |
| lica.cl/coquimb                                                 | bo/inversiones<br>Ol                                                   | /paginas/pagina1_1_6_observaciones.php<br>oservaciones relacionadas con la Iniciativa<br>Observación                                                                                                    |                                       |           | BENEFICIARIOS<br>Grupo<br>Personas Adultas                             | Hombres   Muje<br>1.070                   | IMPORTANTI<br>eres Ambos Din<br>553     | 14.053<br>E: Los montos a ingresar d<br>ectos Indirectos<br>1.623 | .836.482<br>eben ser en \$ (pesos)<br>Descripción                                                                                                    | 14.053.836.462                                                                                                    |
| ica.cl/coquimb<br>sebe vincular la ini<br>e vincular la inicia  | bo/inversiones<br>Ol<br>iciativa con los instr<br>ativa con un instrum | /paginas/pagina1_1_6_observaciones.php<br>oservaciones relacionadas con la Iniciativa<br>Observación<br>umentos y políticas listados<br>ento de planificación Regional Ej. Plan de Gobierno Protección y Oportunidades |                                       |           | BENEFICIARIOS<br>Grupo<br>Personas Adultas                             | Hombres   Muje<br>1.070                   | IMPORTANTI<br>eres   Ambos   Din<br>553 | 14.053<br>E: Los montos a ingresar d<br>ectos Indirectos<br>1.623 | .836.482<br>eben ser en \$ (pesos)<br>Descripción<br>Ex. funcionarios de las<br>retiro con 20 años o m                                                                             | 14.053.836.482<br>Fuerzas Armadas que se han acogido a<br>ás de servicio y montepios de estos                                                                                                    |
| ica.cl/coquimb<br>debe vincular la ini<br>pe vincular la inicia | bo/inversiones<br>Oi<br>iciativa con los instr<br>ativa con un instrum | /paginas/pagina1_1_6_observaciones.php<br>oservaciones relacionadas con la Iniciativa<br>Observación<br>umentos y políticas listados<br>ento de planificación Regional EJ. Plan de Gobierno Protección y Oportunidades |                                       |           | BENEFICIARIOS<br>Grupo<br>Personas Adultas<br>Totales                  | Hombres Muj<br>1.070                      | IMPORTANTI<br>sres Ambos Dir<br>553     | 14.053                                                            | .836.482<br>ben ser en S (pesos)<br>Descripción<br>Ex funcionarios de las<br>retiro con 20 años o m<br>funcionarios que han f<br>beneficio según lo ext<br>Cabe señalar que la cu  | 14.053.836.482<br>Fuerzas Armadas que se han acogido a<br>ás de servicio y montepios de estos<br>allecido, quienes tienen derecho al<br>bibecido por la Ley.<br>antificación de beneficiarios/as |
| ica.cl/coquimb<br>Sebe vincular la ini<br>se vincular la inicia | bo/inversiones<br>Oi<br>iciativa con los instr<br>ttiva con un instrum | /paginas/pagina1_1_6_observaciones.php<br>oservaciones relacionadas con la Iniciativa<br>Observación<br>umentos y políticas listados<br>ento de planificación Regional EJ. Plan de Gobierno Protección y Oportunidades |                                       |           | BENEFICIARIOS<br>Grupo<br>Personas Adultas<br>Totales<br>UBIGACIÓN GEO | Hombres Muji<br>1.070<br>1.070<br>SRÁFICA | IMPORTANTI<br>sres Ambos Dir<br>553     | 14.053 Et Los montos a ingresar di ectos Indirectos 1.623 1.623   | .836.482<br>ben ser en S (pesos)<br>Descripción<br>Ex funcionarios de las<br>retiro con 20 años o m<br>funcionarios que han f<br>beneficio según lo esta<br>Cabe señalar que la cu | 14.053.836.482<br>Fuerzas Armadas que se han acogido a<br>ás de servicio y montepios de estos<br>allecido, quienes tienen derecho al<br>bilecido por la Ley.<br>antificación de beneficiarios/as |

3

#### Ficha de Postulación ARI Volver a enviar iniciativa observada

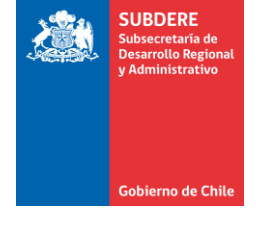

• Una vez que se revisa la observación, se edita la ficha, se corrige el error y se envía, ingresa nuevamente usando el botón **«Ingresar Iniciativa»:** 

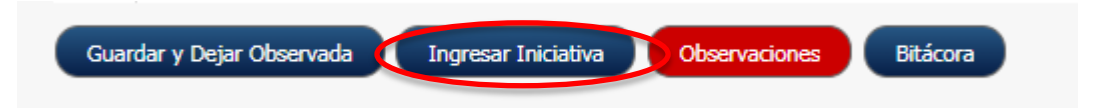

- Las acciones disponibles al editar una iniciativa observada son:
  - Guardar y Dejar Observada: Se almacenan cambios en el sistema y la iniciativa queda en estado «Observada»
  - Ingresar Iniciativa: Se vuelve a postular iniciativa
  - **Observaciones:** Ver observaciones hechas por la CORGAPU a la iniciativa.
  - Bitácora: Muestra la historia de estados de la iniciativa, y los responsables de cada acción.

## Postulación ARI vs ARI Vigente

- Las iniciativas aprobadas por la CORGAPU en el módulo de Postulación ARI pasan automáticamente al ARI vigente.
- Ejemplo: Postulación de ARI 2017, Seremi de Salud, Región de Coquimbo:

| / 📕 Ingreso Sistema de 🛛                                                 | Gesti 🗙 Módulo Planificación de 🗆 🗙                                                                                                    |                                                                                                    | -                                      |                                                                                                    |                                  |                                                                                                    |                                  |     | Ingreso Sistema d                    | e Gest   | × Módulo Planificación de X                                 |                                       |                                 |                       |                              |                     |                |
|--------------------------------------------------------------------------|----------------------------------------------------------------------------------------------------|----------------------------------------------------------------------------------------------------|----------------------------------------|----------------------------------------------------------------------------------------------------|----------------------------------|----------------------------------------------------------------------------------------------------|----------------------------------|-----|--------------------------------------|----------|-------------------------------------------------------------|---------------------------------------|---------------------------------|-----------------------|------------------------------|---------------------|----------------|
|                                                                          | .chileindica.cl/coquimbo/inversiones/menu_principal_pl                                                                                                    | anificacion.php#                                                                                                    |                                        |                                                                                                    |                                  | \$                                                                                                    | *                                | : ← |                                      | /w.chile | indica.cl/coquimbo/inversiones/menu_principal_pla           | nificacion.php#                       |                                 |                       |                              | ☆                   | * 🖴 :          |
| BBRI                                                                     | K Módulo                                                                                                    | Planificación de l<br>CESAR VILLARRO                                                                                                    | la Inversio<br>DEL - 29/03/2017        | ón - ChileIndic                                                                                                    | a Ponño                          | ación X Ejecu                                                                                                  | ición Á Reporte                  |     | GAI                                  |          | Módulo<br>- Sintyr forms                                    | Planificación de<br>CESAR VILLAR      | e la Invers<br>ROEL - 29/03/201 | ión - ChileIndio<br>7 | ca 👔 Poně                    | cación X Ejecuc     | són 🗼 Reportes |
| Inicio Antepro                                                           | vyecto Regional Inversiones (ARI) - Programa Púb                                                                                                    | lico Inversión (PROPIR)                                                                                                    | Preinversión                           | Preinversión Sectoria                                                                                                    | I                                |                                                                                                    | Mi cuenta 👻                      |     | nicio Antep                          | royecto  | o Regional Inversiones (ARI) + Programa Públ                | co Inversión (PROPIR)                 | Preinversión                    | Preinversión Sectoria | al                           | 1                   | .Mi cuenta 👻   |
| postulaciones<br>Módulo de Postu                                         | laciones Año 2017                                                                                                    |                                                                                                    |                                        |                                                                                                    | <u>8</u> 8                       | Informe de Estado                                                                                              | Postulaciones                    | PL  | ANIFICACIÓN DE LA I<br>nteproyecto R | NVERSIÓN | »<br>al de Inversión y Gasto Año 2017                       |                                       |                                 | <u> 8</u> 8           | Informe de Estado Iniciativo | es ARI Volver a O   | Observada      |
| Año Sector                                                               | SERVICIO RESPONSABLE Fuente F                                                                                                    | inanciamiento Descrip                                                                                                    | iptor                                  | Comuna                                                                                                    |                                  | E                                                                                                    | Estado                           | Ar  | io Sector                            |          | SERVICIO RESPONSABLE Fuente Financiamien                    | o Descriptor                          | Comu                            | na                    | Tipo Discrepancia S          | iolución Discrepanc | .ia            |
| 2017 🔻 Todos los Sec                                                     | tores 🔻 Seremi de Salud 🔻 Todas la                                                                                                    | s Fuentes 🔹 Todos                                                                                                    |                                        | <ul> <li>Todos</li> </ul>                                                                                                    | ۲                                | Easta                                                                                                    | Todos 🔻                          | 20  | 17 Todos los S                       | ectores  | Seremi de Salud     Todas las Fuentes                       | • Todos                               | <ul> <li>Todos</li> </ul>       | •                     | Todas 🔻 T                    | odas                | •              |
| Código Rat<br>23.01.011                                                  | e Nombre de la Iniciativa<br>Subsidios de Enfermedad y Medicina Curativa                                                                                                    | Item Presupuestario Prestaciones Previsionales (22.01)                                                                                            | Etapa<br>Ejecución                     | Ubicación Geográfica<br>Regional                                                                                                    | Area Influencia<br>Regional      | Aprobación                                                                                                    | Observada                        |     |                                      |          |                                                             |                                       |                                 |                       |                              | Estado              |                |
| 23 01 012                                                                | Subsidios nor Arcidantes dal Trabato                                                                                                    | (2301)<br>Prestariones Previsionales                                                                                                    | Flacurión                              | Perional                                                                                                    | Perional                         | c                                                                                                    | Oheenvada                        |     | Código F                             | Rate     | Nombre de la Iniciativa                                     | Item Presupuestario                   | Etapa                           | Ubicación Geográfica  | Area Influencia              | Todos               | Estado         |
| 2                                                                        |                                                                                                    | (23.01)                                                                                                    | Ljucución                              | - Contraction                                                                                                    | ricgional                        |                                                                                                    | 00000                            |     | 24.01.003                            | Pro      | ograma Nacional de Alimentación Complementaria              | Al Sector Privado (24.01)             | Ejecución                       | Regional              | Regional                     | \$ 23/06/2016       | Aprobada       |
| 23.01.013                                                                | Subsidios de Reposo Maternal, Art. 196 Código del Trabajo                                                                                                    | Prestaciones Previsionales<br>(23.01)                                                                                                    | Ejecución                              | Regional                                                                                                    | Regional                         | 9                                                                                                    | Observada                        |     | 24.01.004                            | Pro      | ograma Ampliado de Inmunizaciones                           | Al Sector Privado (24.01)             | Ejecución                       | Regional              | Regional                     | \$ 23/06/2016       | Aprobada       |
| 23.02.005                                                                | Subsidios de Reposo Maternal y Cuidados del Niño                                                                                                    | Prestaciones de Asistencia<br>Social (23.02)                                                                                                    | Ejecución                              | Regional                                                                                                    | Regional                         | s                                                                                                    | Observada                        | 2   | 24.04.007                            |          | de Alfreder d'a Recolumnato de acord Adde Martin            | Al Costor Drive da (Del Del)          | Fireworks                       | Destand               | Destand                      | 6 22/05/2015        | Lookat         |
| 24.01.003                                                                | Programa Nacional de Alimentación Complementaria                                                                                                    | Al Sector Privado (24.01)                                                                                                    | Ejecución                              | Regional                                                                                                    | Regional                         | \$ 23/06/2016                                                                                                  | Aprobada                         | 3   | 24,01,007                            | PTC      | ograma de Alimentación Complementaria para el Adulto Playor | Al Sector Privado (24.01)             | Ejecución                       | Regional              | Regional                     | 5 23/06/2016        | Aprobada       |
| 5                                                                        | Deserves Assellede de Terrories deser                                                                                                    |                                                                                                    | Financia                               | Destand                                                                                                    | Designal                         | 0.0010010010                                                                                                   | Analysis de                      | 4   | 24.03.299                            | Pro      | omoción de la Salud, Atención Primaria, Ley Nº 19.378       | A Otras Entidades Públicas<br>(24.03) | Ejecución                       | Regional              | Regional                     | \$ 23/06/2016       | Aprobada       |
| 6                                                                        | Programa Ampliado de Inmunizaciones                                                                                                    | Ai Sector Privado (24.01)                                                                                                    | Ejecucion                              | Regional                                                                                                    | Regional                         | 5 23/06/2016                                                                                                   | Aprobada                         |     |                                      |          |                                                             |                                       |                                 |                       |                              |                     |                |
| 24.01.007                                                                | Programa de Alimentación Complementaria para el Adulto Mayor                                                                                                    | Al Sector Privado (24.01)                                                                                                    | Ejecución                              | Regional                                                                                                    | Regional                         | \$ 23/06/2016                                                                                                  | Aprobada                         |     |                                      |          |                                                             |                                       |                                 |                       |                              |                     |                |
| 24.03.299                                                                | Promoción de la Salud, Atención Primaria, Ley Nº 19.378                                                                                                    | A Otras Entidades Públicas<br>(24.03)                                                                                                    | Ejecución                              | Regional                                                                                                    | Regional                         | \$ 23/06/2016                                                                                                  | Aprobada                         |     |                                      |          |                                                             |                                       |                                 |                       |                              |                     |                |
|                                                                          |                                                                                                    |                                                                                                    |                                        |                                                                                                    |                                  |                                                                                                    |                                  |     |                                      |          |                                                             |                                       |                                 |                       |                              |                     |                |
|                                                                          |                                                                                                    |                                                                                                    |                                        |                                                                                                    |                                  |                                                                                                    |                                  |     |                                      |          |                                                             |                                       |                                 |                       |                              |                     |                |
|                                                                          | R Tniriativas visualizadas                                                                                                    |                                                                                                    |                                        |                                                                                                    |                                  |                                                                                                    |                                  |     |                                      |          |                                                             |                                       |                                 |                       |                              |                     |                |
| 4                                                                        |                                                                                                    |                                                                                                    |                                        |                                                                                                    |                                  |                                                                                                    | ۱.                               |     |                                      |          |                                                             |                                       |                                 |                       |                              |                     |                |
| Nueva Iniciativa                                                         | Aprobar Iniciativa Editar Iniciativa Observar Iniciativa                                                                                                    | Eliminar Iniciativa Inform                                                                                                    | ne Postulaciones                       | Importar Planif, PROPIR                                                                                                    | Importar ARI                     | Ver Ficha                                                                                                    |                                  |     |                                      | 4 1      | niciativas visualizadas                                     |                                       |                                 |                       |                              |                     |                |
| A Exportar Excel                                                         | Exportar Grilla Refrescar                                                                                                    |                                                                                                    |                                        |                                                                                                    |                                  |                                                                                                    | •                                |     |                                      |          |                                                             |                                       |                                 |                       |                              |                     | + v            |
| 2401.004     2401.007     2401.007     2401.007     2400.209     8     4 | Programa Ampliado de Immunizaciones Programa de Allinentación Complementaria para el Adulto Neyor Promoción de la Salud, Atención Primaria, Ley Nº 19.3.78 B Trocativos visualizadas B Trocativos visualizadas Coportar Gilla Refrescar () | Al Sactor Privado (24.01)<br>Al Sactor Privado (24.01)<br>Al Sactor Privado (24.01)<br>A Otras Entidades Públicas<br>(24.03)<br>Bensent Itodathan | Ejecución Ejecución Ejecución Recución | Regional Regional Reg | Regional<br>Regional<br>Regional | <ul> <li>23/06/2016</li> <li>23/06/2016</li> <li>23/06/2016</li> <li>23/06/2016</li> <li>23/06/2016</li> </ul> | Aprobada<br>Aprobada<br>Aprobada | •   |                                      | 41       | nicolore vezalcadas                                         | (24.03)<br>(24.03)                    | CECUUM                          | regular               |                              | 2 2/09/2019         | Abroada        |

# **Postulación ARI:** 4 iniciativas aprobadas, 4 iniciativas observadas

#### ARI Vigente: 4 iniciativas aprobadas

## Generación de informes

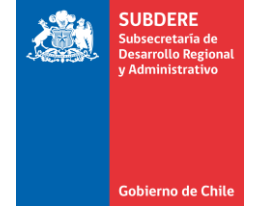

- Dentro de las nuevas tareas del Gobierno Regional, se encuentran:
  - 1. En el proceso PROPIR: El intendente informa trimestralmente la ejecución del PROPIR al Consejo Regional (CORE)
  - 2. En el proceso ARI: Envío de propuesta inicial de ARI a los Municipios durante mayo.
- La plataforma Chileindica provee al Gobierno Regional de los insumos necesarios para la generación de estos informes, entregando las carteras completas de iniciativas de la región según proceso:
  - **1. Ejecución Trimestral para CORE:** Exportación de cartera de Iniciativas de Inversión (formato Excel)
  - 2. Propuesta inicial ARI para Municipios: Exportación de carteras de Iniciativas aprobadas por el GORE, en módulo de ARI Vigente (formato Excel)

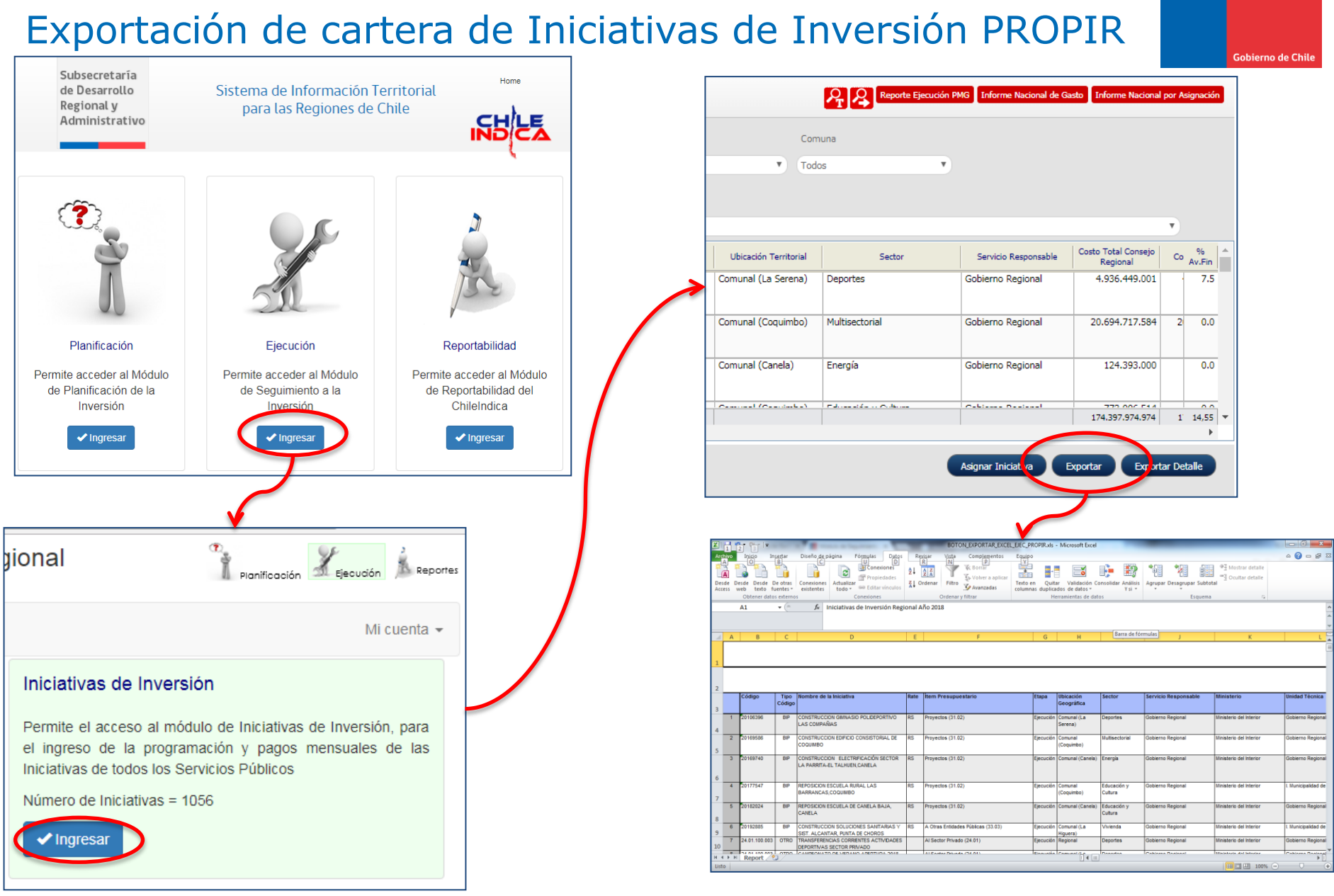

# Generación de informes

SUBDERE ubsecretaría de llo Regio

nistrativo

### Generación de informes Exportación de cartera de Iniciativas aprobadas ARI

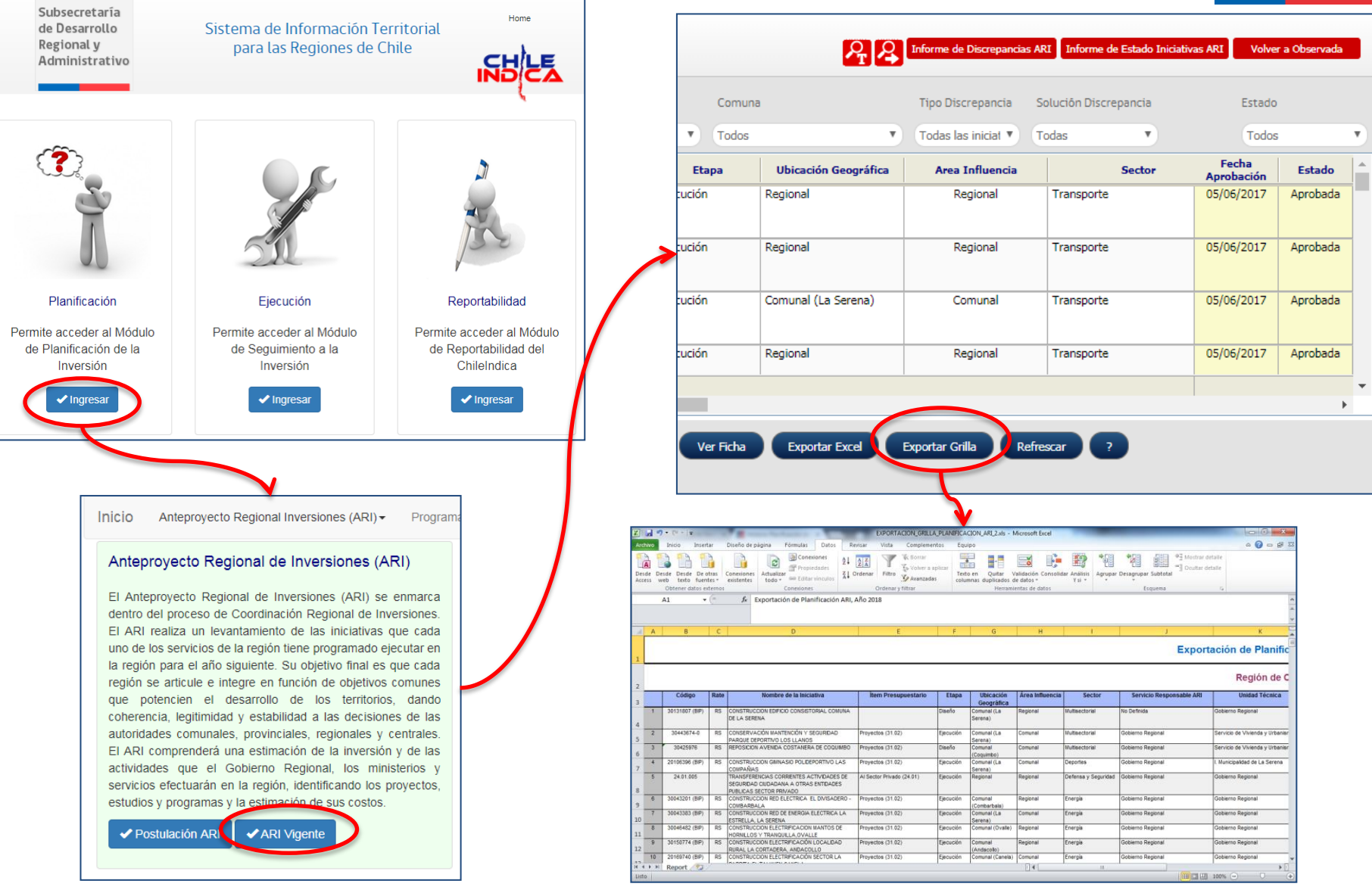

SUBDERE Subsecretaría de Desarrollo Regio

Administrativo

Gobierno de Chile

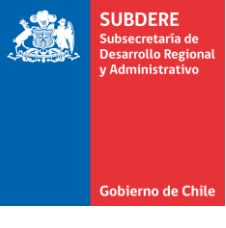

Dudas y consultas <u>soporte@chileindica.cl</u>